# Inav (The Log File Navigator) 0.11.2 cheat sheet

#### Global

| Ctrl + C | If the focused line is from a file          |
|----------|---------------------------------------------|
|          | connected to an open pipe (the              |
|          | " $\square$ " icon will be next to the file |
|          | name), a SIGINT will be sent to             |
|          | the child process. Otherwise,               |
|          | Inav will quickly exit. If Inav             |
|          | seems to be stuck in a loop,                |
|          | pressing Ctrl + C three times will          |
|          | trigger an abort exit.                      |

### **Spatial Navigation**

Most of these hotkeys should be available in all views.

| Space or Page<br>Down               | Down a page                                                                                                    |
|-------------------------------------|----------------------------------------------------------------------------------------------------|
| Ctrl + D                            | Down by half a page                                                                                                    |
| B or Backspace or<br>Page Up        | Up a page                                                                                                    |
| Ctrl + U                            | Up by half a page                                                                                                    |
| J or Down arrow                     | Down a line                                                                                                    |
| K or Up arrow                       | Up a line                                                                                                    |
| H or Left arrow                     | Left half a page. In the log view,<br>pressing left while at the start of<br>the message text will reveal the<br>shortened source file name for<br>each line. Pressing again will<br>reveal the full path. |
| Shift + H or Shift +<br>Left arrow  | Left ten columns                                                                                                    |
| L or Right arrow                    | Right half a page                                                                                                    |
| Shift + L or Shift +<br>Right arrow | Right ten columns                                                                                                    |
| Home or G or End                    | Top of the view                                                                                                    |
| E or Shift + E                      | Next/previous error                                                                                                    |
| W or Shift + W                      | Next/previous warning                                                                                                    |
| N or Shift + N                      | Next/previous search hit                                                                                                    |
| > or <                              | Next/previous search hit<br>(horizontal)                                                                                                    |
| F or Shift + F                      | Next/previous file                                                                                                    |
| U or Shift + U                      | Next/previous bookmark                                                                                                    |
| O or Shift + O                      | Forward/backward through log<br>messages with a matching "opid"<br>field                                                                                                    |

| S or Shift + S | Next/previous slow down in the    |
|----------------|-----------------------------------|
|                | log message rate                  |
| { or }         | Previous/next location in history |

## **Chronological Navigation**

These hotkeys are only functional on views that are time-based, like the log view or the histogram view.

| D or Shift + D | Forward/backward 24 hours                                                       |
|----------------|---------------------------------------------------------------------------------|
| 1 or Shift + 1 | ( to 6) Next/previous n'th ten minute of the hour                               |
| 7 or 8         | Previous/next minute                                                            |
| 0 or Shift + 0 | Next/previous day                                                               |
| R or Shift + R | Forward/backward by the relative time that was last used with the go to command |

### **Breadcrumb Navigation**

The following shortcuts are related to the breadcrumb bar that is below the top status bar.

| •           | Focus on the breadcrumb bar                                                                                                    |
|-------------|----------------------------------------------------------------------------------------------------|
| Enter       | If the bar is currently focused,<br>accept the selected value and<br>drop focus                                                |
| Esc         | Drop focus on the breadcrumb bar                                                                                               |
| Left arrow  | Select the crumb to the left. If the<br>first crumb is selected, the<br>selection will wrap around to the<br>last crumb        |
| Right arrow | Accept the current value, which<br>might mean navigating to the<br>value in the view, then selecting<br>the crumb to the right |
| Ctrl + A    | Select the first crumb                                                                                                    |
| Ctrl + E    | Select the last crumb                                                                                                    |
| Down arrow  | Select the next value in the crumb dropdown                                                                                    |
| Up arrow    | Select the previous value in the crumb dropdown                                                                                |
| Home        | Select the first value in the<br>crumb dropdown                                                                                |
| End         | Select the last value in the crumb dropdown                                                                                    |

While a crumb is selected, you can perform a fuzzy

search on the possible values by typing in the value you are interested in

## Bookmarks

| Μ         | Mark/unmark the top line or focused line when in cursor mode   |
|-----------|----------------------------------------------------------------|
| Shift + M | Mark/unmark the range of lines from the last marked to the top |
| Shift + J | Mark/unmark the next line after the previously marked          |
| Shift + K | Mark/unmark the previous line                                  |
| С         | Copy marked lines to the<br>clipboard                          |
| Shift + C | Clear marked lines                                             |

## Display

| ?              | View/leave builtin help                                                                                                    |
|----------------|----------------------------------------------------------------------------------------------------|
| Q              | Return to the previous view/quit                                                                                                    |
| Shift + Q      | Return to the previous view/quit<br>while matching the top times of<br>the two views                                                                               |
| A              | Restore the view that was previously popped with 'q/Q'                                                                                                    |
| Shift + A      | Restore the view that was<br>previously popped with 'q/Q' and<br>match the top times of the views                                                                  |
| Shift + P      | Switch to/from the pretty-printed view of the displayed log or text files                                                                                          |
| Shift + T      | Display the elapsed time from a<br>bookmark to a given line. In the<br>TEXT view, this only works for<br>content that was captured from<br>stdin or a :sh command. |
| Т              | Switch to/from the text file view                                                                                                    |
| I or Shift + I | Switch to/from the histogram view                                                                                                    |
| V              | Switch to/from the SQL result view                                                                                                    |
| Shift + V      | Switch to/from the SQL result<br>view and move to the<br>corresponding in the log_line<br>column                                                                   |

| Р        | Toggle the display of the log<br>parser results                                                                                                    |
|----------|----------------------------------------------------------------------------------------------------|
| Tab      | In the log/text views, focus on<br>the configuration panel for<br>editing filters and examining the<br>list of loaded files. In the SQL<br>result view, cycle through<br>columns to display as bar graphs |
| Ctrl + L | Switch to lo-fi mode. The<br>displayed log lines will be<br>dumped to the terminal without<br>any decorations so they can be<br>copied easily.                                                            |
| Ctrl + W | Toggle word-wrap.                                                                                                    |
| Ctrl + P | Show/hide the data preview<br>panel that may be opened when<br>entering commands or SQL<br>queries.                                                                                                    |
| Ctrl + F | Toggle the enabled/disabled state of all filters in the current view.                                                                                                    |
| x        | Toggle the hiding of log<br>message fields. The hidden<br>fields will be replaced with three<br>bullets and highlighted in yellow.                                                                        |
| Ctrl + X | Toggle the cursor mode. Allows<br>moving the focused line instead<br>of keeping it fixed at the top of<br>the current screen.                                                                             |
| =        | Pause/unpause loading of new file data.                                                                                                    |

## Session

| Ctrl + R | Reset the current session state. |
|----------|----------------------------------|
|          | The session state includes       |
|          | things like filters, bookmarks,  |
|          | and hidden fields.               |

## **Query Prompts**

| 1 | Search for lines matching a regular expression                 |
|---|----------------------------------------------------------------|
| , | Open the SQLite Interface to execute SQL statements/queries    |
| : | Execute an internal command, see Commands for more information |

|          | Execute an Inav script located in |
|----------|-----------------------------------|
|          | a format directory                |
| Ctrl + ] | Abort the prompt                  |

Last modification: 23.10.2023 17:53:34

More information: defkey.com/kk/the-log-filenavigator-0-11-2-shortcuts

Customize this PDF...